## HOW TO ACCESS AND USE THE EMPLOYEE KIOSK

To utilize the **Employee Kiosk** to access your employee profile and paycheck information, you must first create a user account by clicking this link, <u>https://kiosk.mcoecn.org/apex/f?p=185:3:12085441280133</u>:::::, or by typing it in your browser address bar.

There will also be a link from the substitute teacher page on your ESC's website.

| <b>Employee</b><br>Kiosk                                                                                                    |                                                           |
|----------------------------------------------------------------------------------------------------|-----------------------------------------------------------|
| Welcome to the MCOECN Employee Kiosk.                                                                                                    |                                                           |
| Email Address Password Login                                                                                                    |                                                           |
| First time using the Kiosk? Click here to register. Forgot your Password? Click here to reset.                                                | FIRST, you must register to use the Kiosk. Click Register |
| The Employee Kiosk has been tested and is compatible with the following browsers.<br>For the best experience please use one of the following: |                                                           |
| Internet Explorer Versions 7+ <u>Click here to download/upgrade</u>                                                                           |                                                           |
| Wozilla Firefox Versions 3+ <u>Click here to download/upgrade</u>                                                                             |                                                           |
| Safari Versions 4+ <u>Click here to download/upgrade</u>                                                                                      |                                                           |

To register for the Employee Kiosk, please supply the following:

1) The county in which your district resides,

- 2) Your district's name,
- 3) Your Employee Id or SSN,
- 4) Your email address provided to you by your district.

| County      | WARREN V                                |
|-------------|-----------------------------------------|
| District    | Southwest Ohio Council of Governments 🗸 |
| Employee Id |                                         |
|             | OR                                      |
| SSN         |                                         |
| (no dashes) |                                         |
| Email       |                                         |
| Submit      |                                         |

Use the drop down boxes to make selections. You must choose WARREN as the county, even if you attended the orientation session at Butler County and even if you are only going to be subbing in Butler County school districts. The Warren County ESC processes the payroll for all districts.

| Welcome to the MCOECN Employee Kiosk.<br>Email Address<br>Password Login                                                                                                    | Use the same email address and the temporary password from the e-mail to Login. |
|----------------------------------------------------------------------------------------------------|---------------------------------------------------------------------------------|
| First time using the Kiosk? Click here to <u>register.</u><br>Forgot your Password? Click here to <u>reset.</u>                                                                                                    | You will be asked to reset your                                                 |
| The Employee Kiosk has been tested and is compatible with the following browsers.<br>For the best experience please use one of the following:                                                                                                    |                                                                                 |
| Image: Second system       Image: Second system         Image: Second system       Image: Second system         Image: Second |                                                                                 |

If you change your name, address, phone number, or email address, you need to submit a change request here.

| 7 | Employee Profile     |                         |                                |
|---|----------------------|-------------------------|--------------------------------|
| ſ |                      |                         | ]                              |
|   |                      |                         | Request Profile Data Change(s) |
|   |                      |                         |                                |
|   | Employee ID:         | State Certification ID: |                                |
|   |                      |                         |                                |
|   | Name:                |                         |                                |
|   | First Name:          | Middle Name:            | Last Name: Suffix:             |
|   | Legal First Name:    | Legal Middle Name: Lega | gal Last Name: Legal Suffix:   |
|   |                      |                         |                                |
|   | Contact Information: |                         |                                |
|   | Address 1:           | Phone:                  |                                |
|   | Street Address 2:    | District Phone:         | District Extension:            |
|   | City: Sta            | ate: Zip Code:          |                                |
|   | Email Address(es):   | ·                       |                                |
|   |                      |                         |                                |

| » Employee K                    | Ciosk Other Links IPDP                                                                    |
|---------------------------------|-------------------------------------------------------------------------------------------|
| Employee Kiosk<br>Documentation |                                                                                           |
| Profile                         |                                                                                           |
| Position Details                | Click have to view and wint your new align                                                |
| Payslip -                       | Click here to view and print your pay slips                                               |
| Leave Balances                  |                                                                                           |
| View/Print W-2                  | W-2's will be available once completed in January each year. You can view and print here. |
| Leave Request                   |                                                                                           |
| Leave Calendar(s)               |                                                                                           |
| Change Password                 | You may also change your password here                                                    |
| Correspondence                  |                                                                                           |

## PAYSLIP:

When you click on the "Payslip" button you will be able to view your paycheck stub summary data.

| List of Available Pay     | slips                      |            |                 |
|---------------------------|----------------------------|------------|-----------------|
|                           |                            |            | 1 - 6           |
| View and/or Print Payslip | Download &<br>Save Payslip | Pay Date   | Check<br>Number |
| Z                         | R                          | 11/26/2012 | 982973          |
| Z                         |                            | 11/09/2012 | 982280          |
| Z                         |                            | 10/25/2012 | 981599          |
| Z                         |                            | 10/10/2012 | 980987          |
| Z                         |                            | 09/25/2012 | 980488          |
| Z                         | Z                          | 09/10/2012 | 980155          |
|                           |                            |            | 1 - 6           |

Click on the icon under the View and/or Print Payslip option to display the details of the Pay Slip. Once viewing the Pay Slip you will be able to print a copy of the notice.

You will also be able to use the Leave Balance option to view what days are being paid and for what district the days were worked.

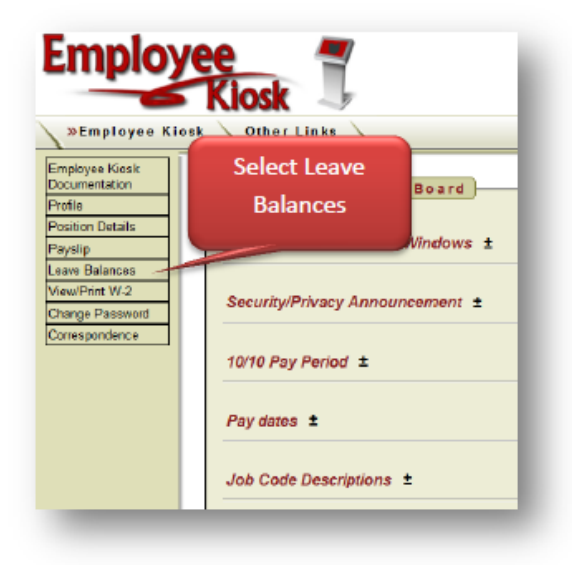

| Category<br>All  | il Leav<br>JobNo<br>✓ All ▾ | ve Activity<br>TransType<br>All | ▼ Start Da                      | te                          |                                                       |                  | You n<br>result<br>an | s using<br>d end d                                                                                  | a start<br>late                                                                                                    |                      |
|------------------|-----------------------------|---------------------------------|---------------------------------|-----------------------------|-------------------------------------------------------|------------------|-----------------------|----------------------------------------------------------------------------------------------------|----------------------------------------------------------------------------------------------------|----------------------|
|                  |                             |                                 | End Da                          | te                          |                                                       | Go               |                       |                                                                                                    |                                                                                                    |                      |
| Detail Lea       | ive Act                     | ivity                           |                                 |                             |                                                       |                  |                       |                                                                                                    |                                                                                                    |                      |
| Number of Ro     | ows Displ                   | layed 20                        | -                               |                             |                                                       |                  |                       |                                                                                                    |                                                                                                    |                      |
| <u>Category</u>  | <u>Job</u><br><u>No.</u> ▲  | <u>Trans</u><br>Type            | Length<br>Of<br>Absence         | <u>Unit</u>                 | <u>Activity</u><br><u>Date</u>                        |                  |                       |                                                                                                    |                                                                                                    |                      |
| Substituting     | 7                           | Attendance                      | 1                               | Daily                       | 09/25/2012                                            |                  |                       |                                                                                                    |                                                                                                    |                      |
| Substituting     | 7                           | Attendance                      | 1                               | Daily                       | 09/24/2012                                            |                  |                       |                                                                                                    |                                                                                                    |                      |
| Substituting     | 7                           | Attendance                      | 1                               | Daily                       | 09/21/2012                                            |                  |                       |                                                                                                    |                                                                                                    |                      |
| Substituting     | 7                           | Attendance                      | 1                               | Daily                       | 09/20/2012                                            |                  |                       |                                                                                                    |                                                                                                    |                      |
| announc<br>for a | ement<br>listing c          | labeled Job<br>of districts a   | o Codes or<br>and the as        | n the p<br>sociat           | profile page<br>ed job #                              |                  | Job                   | Code E                                                                                              | Description:<br>District Nar                                                                                                    | s 🛓                  |
| annound<br>for a | ement<br>listing c          | labeled Job<br>of districts a   | o Codes or<br>and the as<br>You | n the p<br>sociat           | orofile page<br>ed job #<br>ee from abo               | ove Job 7        | Job                   | Job #<br>1-4<br>5<br>7                                                                              | Descriptions<br>District Nar<br>Warren Cou<br>Carlisle<br>Middletown                                                                                                    | s 🛃<br>me<br>nty ESC |
| annound<br>for a | ement<br>listing c          | labeled Job<br>of districts a   | o Codes or<br>and the as<br>You | n the p<br>sociat<br>can se | orofile page<br>ed job #<br>ee from abo<br>Middletown | ove Job 7 i      | Job                   | Job #<br>1-4<br>5<br>7<br>8                                                                         | Descriptions<br>District Nar<br>Warren Cou<br>Carlisle<br>Middletown<br>Springboro                                                                                                    | s 🕑                  |
| annound<br>for a | ement<br>listing c          | labeled Job<br>of districts a   | O Codes or<br>and the as        | n the p<br>sociat           | orofile page<br>ed job #<br>ee from abo<br>Middletown | ove Job 7 i<br>n | Job                   | Job #<br>1-4<br>5<br>7<br>8<br>9<br>50-53                                                           | Description<br>District Nar<br>Warren Cou<br>Carlisle<br>Middletown<br>Springboro<br>Wayne<br>Butler Cou                                                                                           | s E<br>me<br>nty ESC |
| annound<br>for a | ement<br>listing c          | labeled Job<br>of districts a   | o Codes or<br>and the as<br>You | n the p<br>sociat           | orofile page<br>ed job #<br>ee from abo<br>Middletown | ove Job 7 i      | Job                   | Job #<br>1-4<br>5<br>7<br>8<br>9<br>50-53<br>54                                                     | Descriptions<br>District Nar<br>Warren Cou<br>Carlisle<br>Middletown<br>Springboro<br>Wayne<br>Butler Cou<br>Edgewood                                                                              | ne<br>nty ESC        |
| annound<br>for a | ement<br>listing c          | labeled Job<br>of districts a   | o Codes or<br>and the as<br>You | n the p<br>sociat           | orofile page<br>ed job #<br>ee from abo<br>Middletown | ove Job 7 i      | Job                   | Job #<br>1-4<br>5<br>7<br>8<br>9<br>50-53<br>54<br>55                                               | Descriptions<br>District Nar<br>Warren Cou<br>Carlisle<br>Middletown<br>Springboro<br>Wayne<br>Butler Cou<br>Edgewood<br>Fairfield                                                                 | s 🛃                  |
| annound<br>for a | ement<br>listing c          | labeled Job<br>of districts a   | You                             | n the p<br>sociat           | orofile page<br>ed job #<br>ee from abo<br>Middletown | ove Job 7 i<br>n | Job                   | Code L<br>Job #<br>1-4<br>5<br>7<br>8<br>9<br>50-53<br>54<br>55<br>56                               | Description:<br>District Nar<br>Warren Cou<br>Carlisle<br>Middletown<br>Springboro<br>Wayne<br>Butler Cou<br>Edgewood<br>Fairfield<br>Hamilton                                                     | ne<br>nty ESC        |
| annound<br>for a | ement<br>listing c          | labeled Job<br>of districts a   | You                             | n the p<br>sociat           | orofile page<br>ed job #<br>ee from abo<br>Middletown | ove Job 7 i      | s                     | Code C<br>Job #<br>1-4<br>5<br>7<br>8<br>9<br>50-53<br>54<br>55<br>56<br>57                         | Descriptions<br>District Nar<br>Warren Cou<br>Carlisle<br>Middletown<br>Springboro<br>Wayne<br>Butler Cou<br>Edgewood<br>Fairfield<br>Hamilton<br>Lakota                                           | ne<br>nty ESC        |
| annound<br>for a | ement<br>listing c          | labeled Job<br>of districts a   | You                             | can se                      | orofile page<br>ed job #<br>ee from abo<br>Middletown | ove Job 7 i      | s                     | Code L<br>Job #<br>1-4<br>5<br>7<br>8<br>9<br>50-53<br>54<br>55<br>55<br>55<br>56<br>57<br>58       | Descriptions<br>District Nar<br>Warren Cou<br>Carlisle<br>Middletown<br>Springboro<br>Wayne<br>Butler Cou<br>Edgewood<br>Fairfield<br>Hamilton<br>Lakota<br>Madison                                | s 🛃                  |
| annound<br>for a | ement<br>listing o          | labeled Job<br>of districts a   | You                             | can se                      | orofile page<br>ed job #<br>ee from abo<br>Middletown | ove Job 7 i      | Job                   | Code L<br>Job #<br>1-4<br>5<br>7<br>8<br>9<br>50-53<br>54<br>55<br>56<br>55<br>56<br>57<br>58<br>59 | Descriptions<br>District Nar<br>Warren Cou<br>Carlisle<br>Middletown<br>Springboro<br>Wayne<br>Butler Cou<br>Edgewood<br>Fairfield<br>Hamilton<br>Lakota<br>Madison<br>Monroe                      | s E                  |
| annound<br>for a | ement<br>listing c          | labeled Job<br>of districts a   | You                             | can se                      | orofile page<br>ed job #<br>ee from abo<br>Middletown | ove Job 7 i      | s                     | Code C<br>Job #<br>1-4<br>5<br>7<br>8<br>9<br>50-53<br>54<br>55<br>56<br>57<br>58<br>59<br>60       | Descriptions<br>District Nar<br>Warren Cou<br>Carlisle<br>Middletown<br>Springboro<br>Wayne<br>Butler Cou<br>Edgewood<br>Fairfield<br>Hamilton<br>Lakota<br>Madison<br>Monroe<br>Ross              | s E                  |
| annound<br>for a | ement<br>listing o          | labeled Job<br>of districts a   | You                             | can se                      | orofile page<br>ed job #<br>ee from abo<br>Middletown | ove Job 7 i      | s                     | Job #<br>1-4<br>5<br>7<br>8<br>9<br>50-53<br>54<br>55<br>56<br>57<br>58<br>59<br>60<br>61           | Descriptions<br>District Nar<br>Warren Cou<br>Carlisle<br>Middletown<br>Springboro<br>Wayne<br>Butler Cou<br>Edgewood<br>Fairfield<br>Hamilton<br>Lakota<br>Madison<br>Monroe<br>Ross<br>Talawanda | s 💽                  |